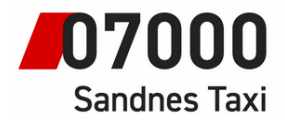

## Instruksjoner for taxameter.

## <u>Hvordan finne ut hvilken versjon</u> taxameteren kjører på? (MT410)

02.06.22

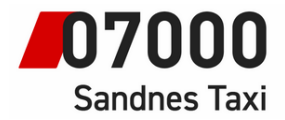

For best ytelse av taxameter bør den alltid holdes oppdatert med siste tilgjengelig versjoner.

## HOVEDMENY -> RAPPORTER -> FLERE RAPPORTER -> VERSJONER -> SYSTEMVERSJON -> «Applikasjonsmodul»

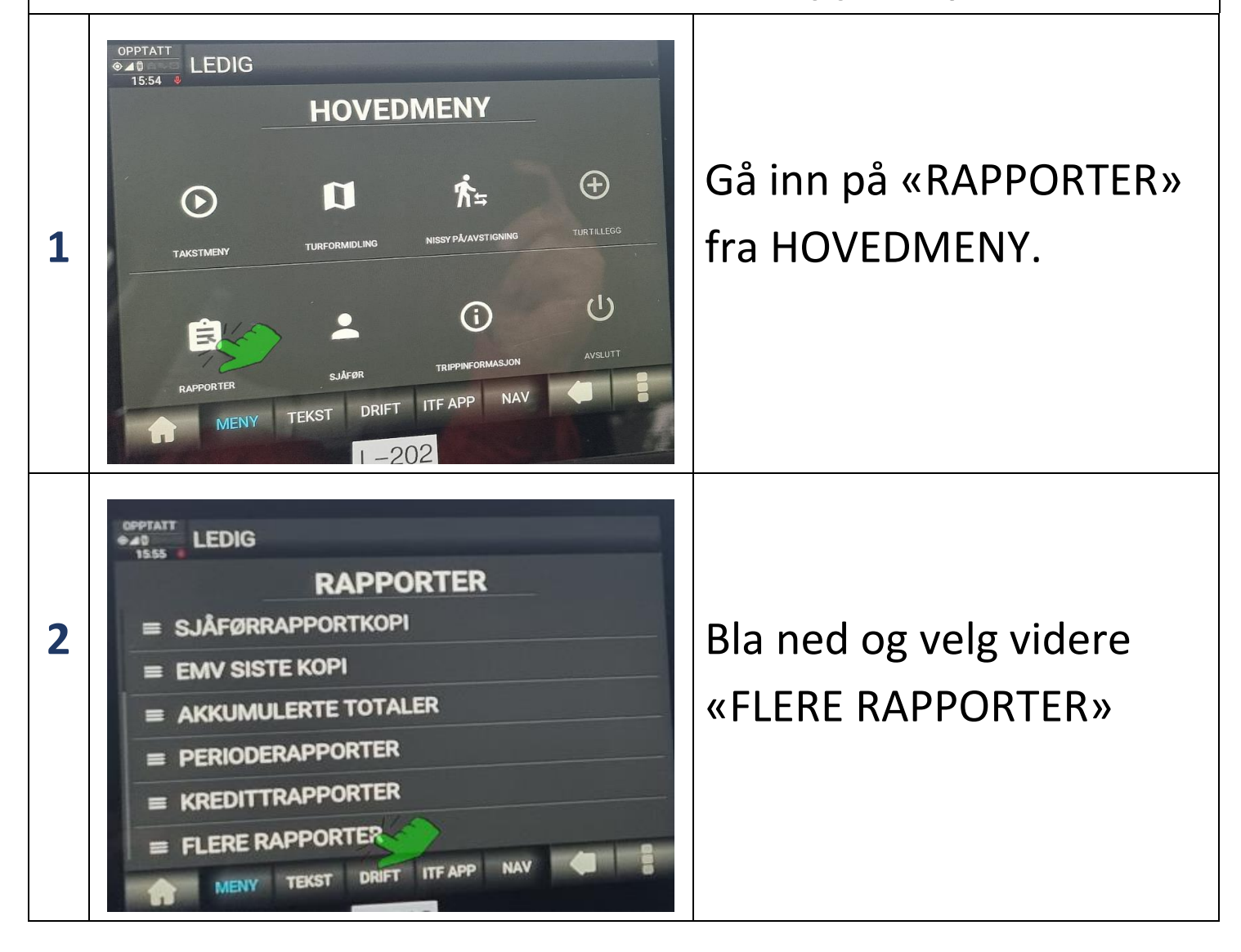

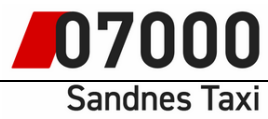

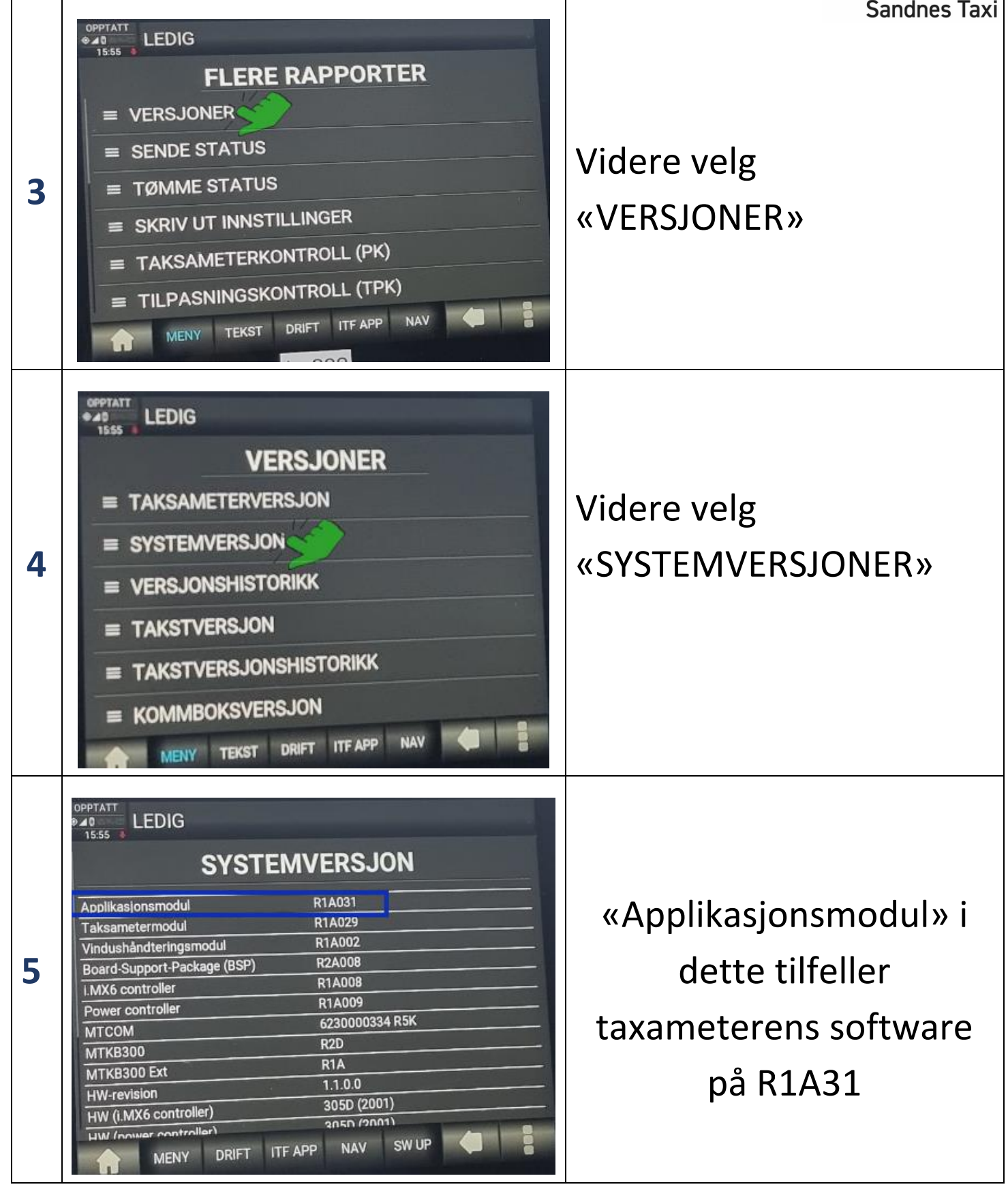

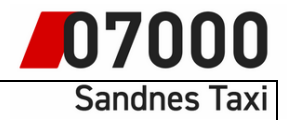

| Power controller R1A009   MTCOM 6230000334 R5K   MTKB300 R2D   MTKB300 Ext R1A   HW-revision 1.1.0.0   HW (i.MX6 controller) 305D (2001)   HW (power controller) 305D (2001)   MTIB400 HW 420F (0002)   MTIB400 SW P1A003   INFOT Device TomTom Hub           |
|----------------------------------------------------------------------------------------------------|
| MTCOM 6230000334 R5K   MTKB300 R2D   MTKB300 Ext R1A   HW-revision 1.1.0.0   HW (i.MX6 controller) 305D (2001)   HW (power controller) 305D (2001)   HW (power controller) 305D (2001)   MTIB400 HW 420F (0002)   MTIB400 SW P1A003   INFOT Device TomTom Hub |
| MTKB300 R2D   MTKB300 Ext R1A   HW-revision 1.1.0.0   HW (i.MX6 controller) 305D (2001)   HW (power controller) 305D (2001)   MTIB400 HW 420F (0002)   MTIB400 SW P1A003   INEGT Device TomTom Hub                                                            |
| MTKB300 Ext R1A   HW-revision 1.1.0.0   HW (i.MX6 controller) 305D (2001)   HW (power controller) 305D (2001)   MTIB400 HW 420F (0002)   MTIB400 SW P1A003   INFOT Device TomTom Hub                                                                          |
| HW-revision 1.1.0.0   HW (i.MX6 controller) 305D (2001)   HW (power controller) 305D (2001)   MTIB400 HW 420F (0002)   MTIB400 SW P1A003   INFOT Device TomTom Hub                                                                                            |
| HW (i.MX6 controller) 305D (2001)   HW (power controller) 305D (2001)   MTIB400 HW 420F (0002)   MTIB400 SW P1A003   INFOT Device TomTom Hub                                                                                                    |
| HW (power controller) 305D (2001)   MTIB400 HW 420F (0002)   MTIB400 SW P1A003   INISOT Device TomTom Hub                                                                                                    |
| MTIB400 HW 420F (0002)   MTIB400 SW P1A003   INIEGT Device TomTom Hub                                                                                                    |
| MTIB400 SW P1A003                                                                                                    |
| INFOT Device TomTom Hub                                                                                                    |
|                                                                                                    |
| INFOT Device, serial number OR3138100147                                                                                                    |
| INFOT Device OS version 6.0.1                                                                                                    |
| HOST APP R1A024                                                                                                    |

## «HOST APP» er software versjon som kjøres i Tomtom boksen.